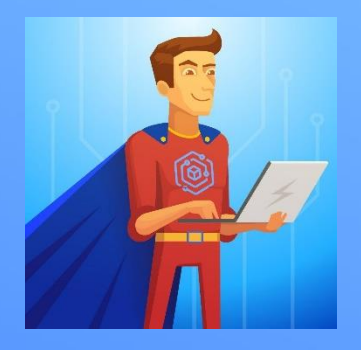

## Инструкция по настройке почты на iPad и iPhone

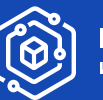

ИТ Решения ит Сервис

## Настройка почтового клиента Почта (Mail)

1

Нажмите иконку Настройки

2

Выберите пункт "Почта" – "Учётные записи" (Примечание: В старых IOS выберите "Пароли и учётные записи", затем команду "Новая учётная запись")

| 14:27               |                        |   | 14:11                                          | •••   LTE 🗩 |
|---------------------|------------------------|---|------------------------------------------------|-------------|
|                     | Настройки              |   | Кастройки Почта                                |             |
| AA                  | Экран и яркость        |   | РАЗРЕШИТЬ ДОСТУП ПРИЛОЖЕНИЮ «ПОЧТА»            |             |
|                     | Экран «Домой»          |   | Siri и Поиск                                   | >           |
| Ì                   | Универсальный доступ   | > | <b>Уведомления</b><br>Баннеры, Звуки, Наклейки | >           |
| *                   | Обои                   | > | 🕪 Сотовые данные                               |             |
|                     | Siri и Поиск           | > |                                                |             |
| <b>(</b> 2 <b>)</b> | Face ID и код-пароль   | > | Учетные записи                                 | 3 >         |
| SOS                 | Экстренный вызов — SOS |   | СПИСОК СООБЩЕНИЙ                               |             |
| ۲                   | Уведомления о контакте |   | Просмотр                                       | 1 строка 🗦  |
|                     | Аккумулятор            |   | Этикетки Мне/Копия                             |             |
|                     | Конфиденциальность     | > | Параметры смахивания                           | >           |
|                     |                        |   | сообшения                                      |             |
|                     | App Store              |   | Подтверждение удаления                         |             |
|                     | Wallet и Apple Pay     | > | Загрузка изображений                           |             |
| 0                   | Пароди                 |   |                                                |             |
|                     | Почта                  |   | Упорядочение по темам                          |             |
|                     | Контакты               |   | Сворачивание прочитанных                       |             |
|                     | Каленларь              |   | Последнее письмо сверху                        |             |
|                     | Заметки                | > | Завершение тем                                 |             |

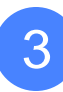

## Выберите "Новая учётная запись"

| 14:11                                |                                 | ••1  LTE 🖸 | ), |
|--------------------------------------|---------------------------------|------------|----|
| 🕻 Почта                              | Учетные записи                  |            |    |
| УЧЕТНЫЕ ЗАПИСИ                       |                                 |            |    |
| <b>iCloud</b><br>iCloud Drive, Почта | , Контакты, Календари, Safari и | еще 7      |    |
| Exchange<br>Почта, Контакты, К       | алендари, Напоминания, Замет    | ки         |    |
| <b>Gmail</b><br>Контакты             |                                 |            |    |
| Новая учетная                        | запись                          |            |    |
|                                      |                                 |            |    |
| Загрузка данні                       | ыХ                              | Push       |    |
|                                      |                                 |            |    |
|                                      |                                 |            |    |

Выберите пункт тип учетной записи Microsoft Exchange

4

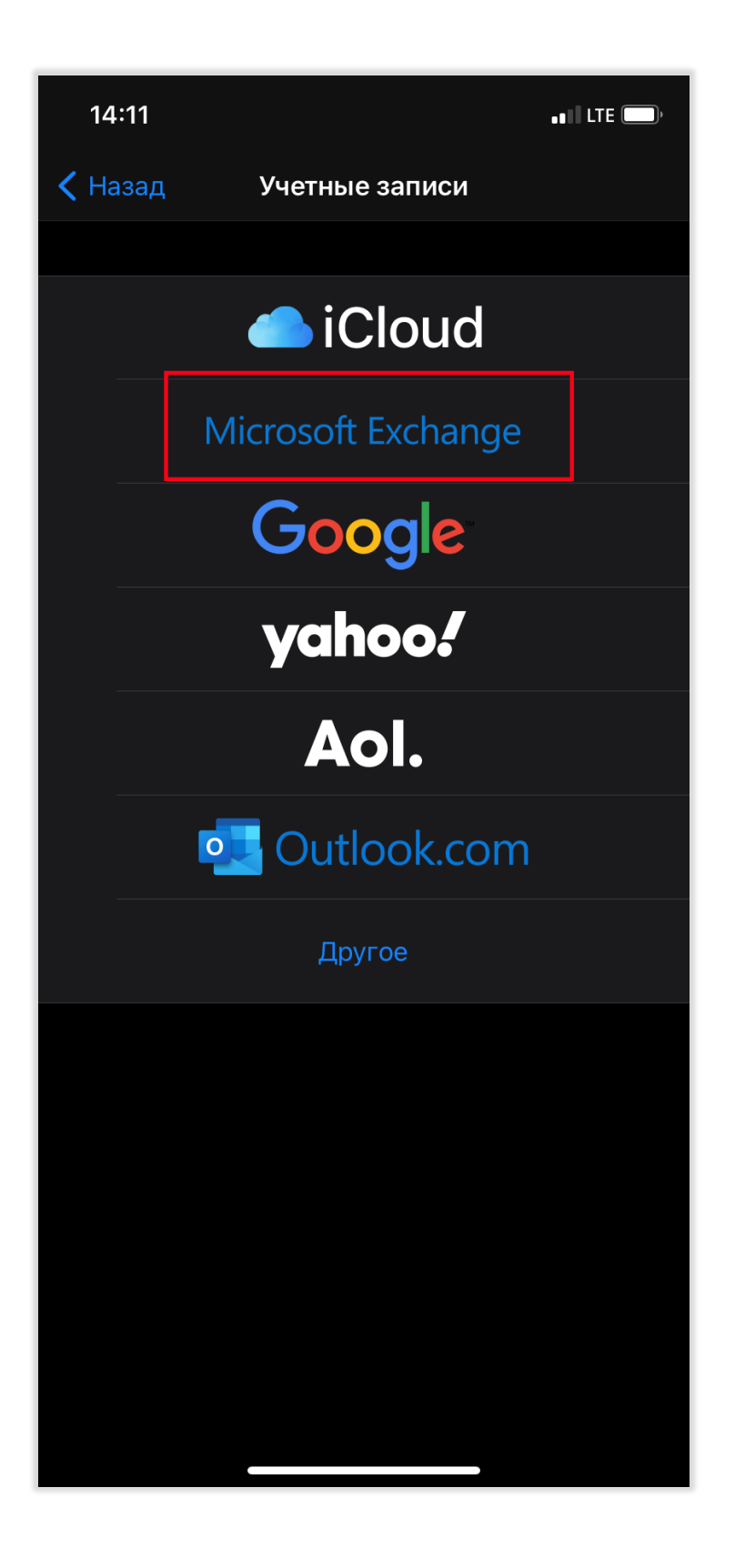

В появившемся окне укажите название почтового ящика и нажмите Далее

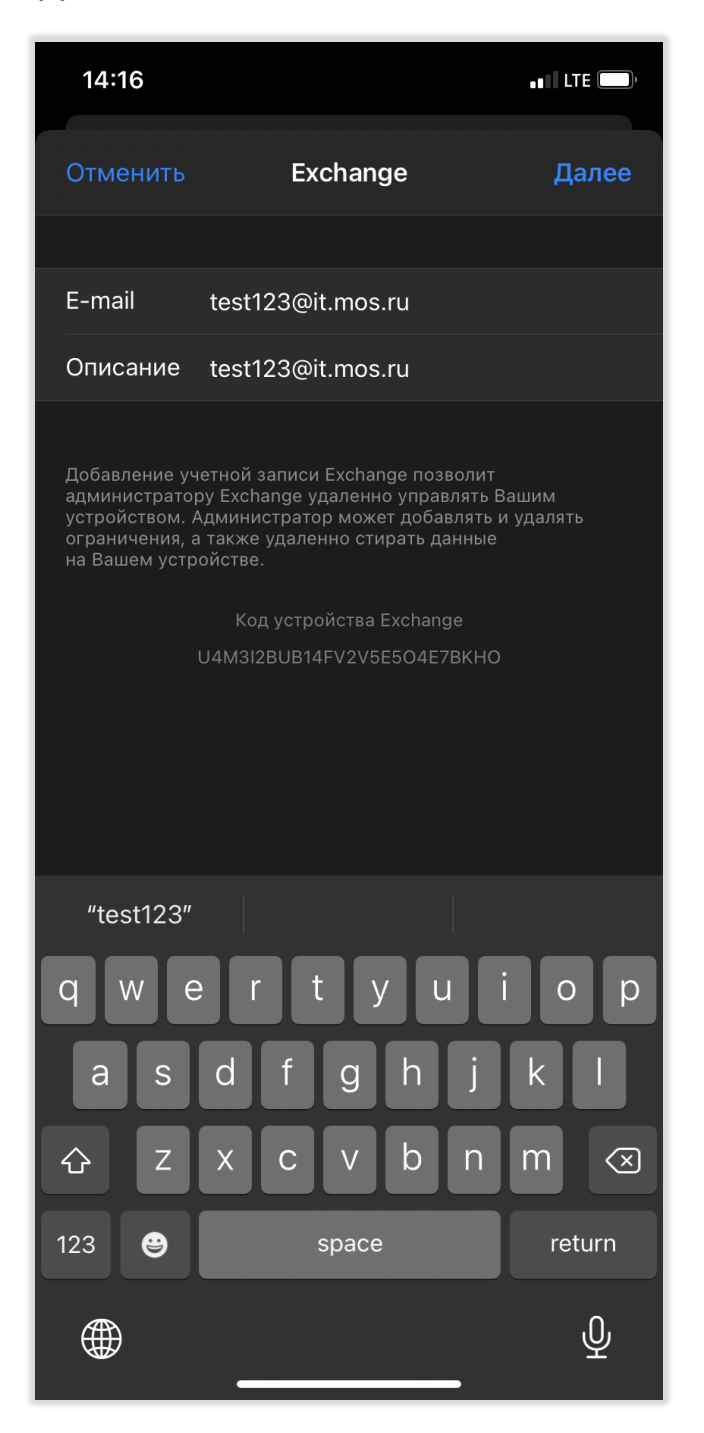

**Примечание**: В поле описание указываем название конфигурации для отображения на Устройстве. Например – Рабочая.

5

6

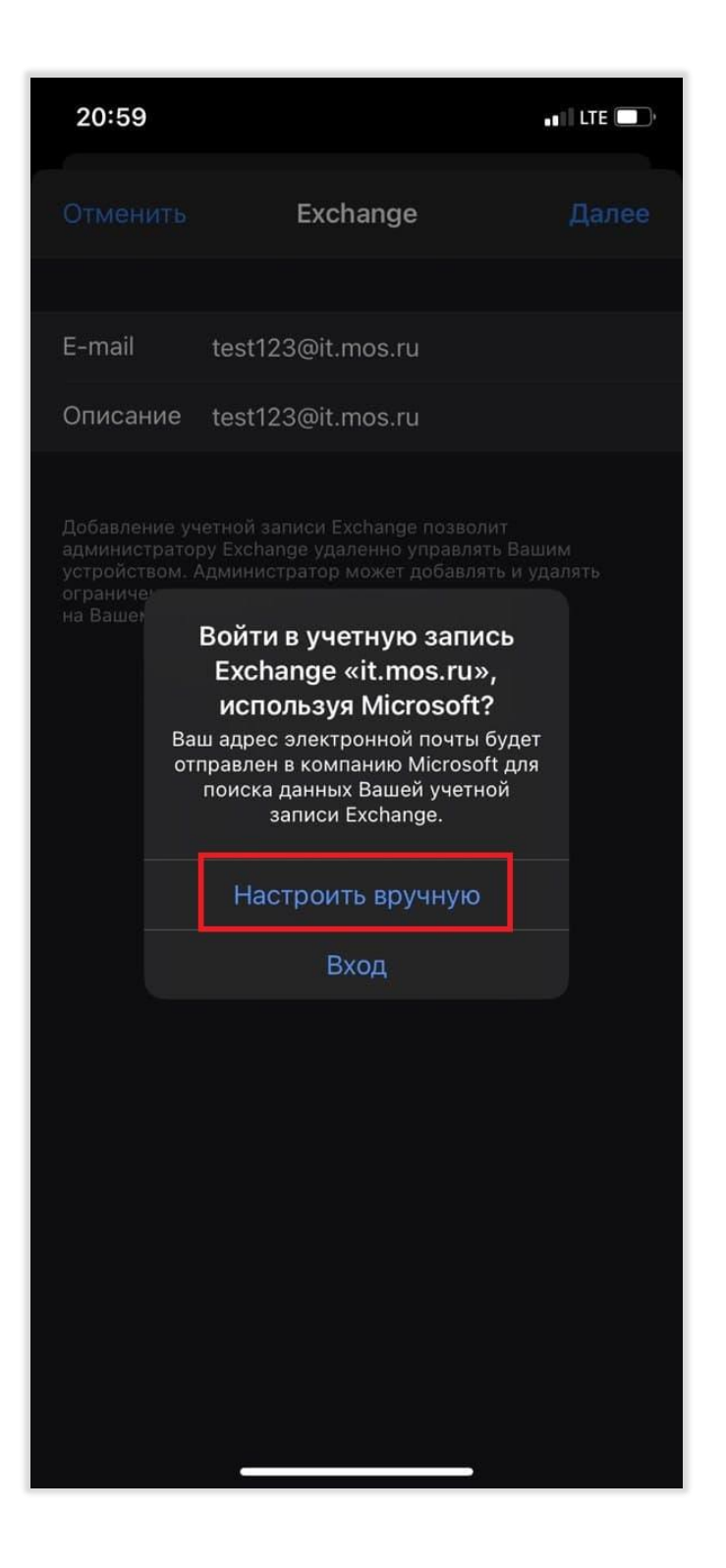

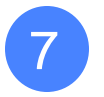

## Введите свой пароль и нажмите Далее

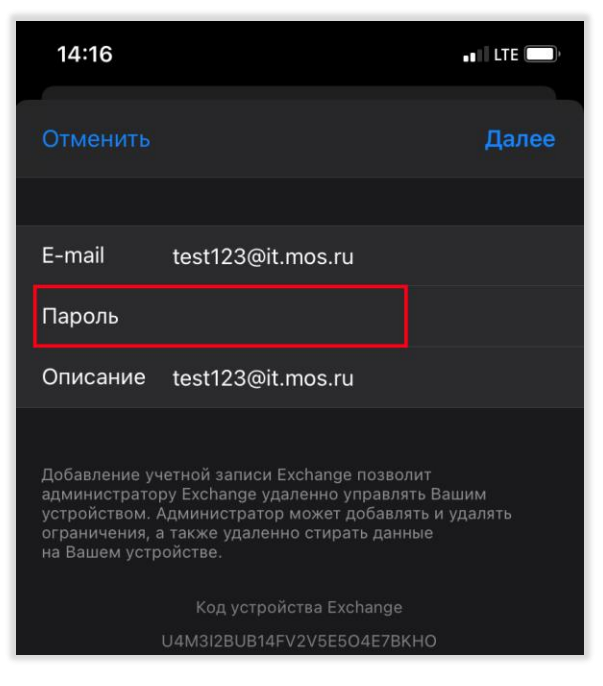

8

В появившемся окне (через 5-10 секунд) укажите название сервера (owa.mos.ru) и данные для входа (домен HQ), имя пользователя (email до @), пароль и нажмите <u>Далее</u>

| 14:18                      |                    | , II LTE |  |  |  |  |  |
|----------------------------|--------------------|----------|--|--|--|--|--|
| Отменить                   | Exchange           | Далее    |  |  |  |  |  |
| E moil                     | t                  |          |  |  |  |  |  |
| E-mail                     | test 123@it.mos.ru |          |  |  |  |  |  |
| Сервер                     | owa.mos.ru         |          |  |  |  |  |  |
| Домен                      | НQ                 |          |  |  |  |  |  |
| Имя пользователя test123   |                    |          |  |  |  |  |  |
| Пароль                     |                    |          |  |  |  |  |  |
| _                          |                    |          |  |  |  |  |  |
| Описание test123@it.mos.ru |                    |          |  |  |  |  |  |
|                            |                    |          |  |  |  |  |  |
| qwertyuiop                 |                    |          |  |  |  |  |  |
| a s                        | d f g h j          | k I      |  |  |  |  |  |
| 순 Z                        | xcvbn              | m 🗵      |  |  |  |  |  |
| 123 😁                      | . / .com           | return   |  |  |  |  |  |
|                            |                    |          |  |  |  |  |  |

**Примечание**. Если в ваших учётных данных почтового ящика логин выглядит следующим образом: **DEPS\lvanovAV**, то в поле домен необходимо указать **DEPS**.

9

Выберите параметры синхронизации и нажмите Сохранить

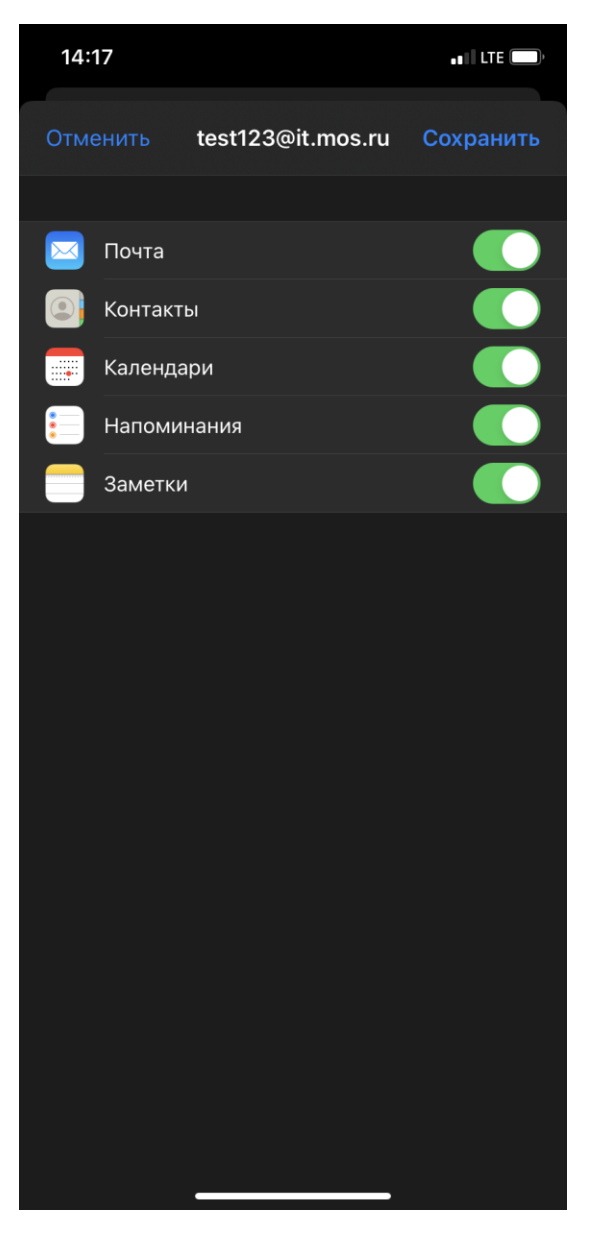

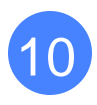

Для открытия почтового ящика на устройстве запустите приложение <u>Почта (Mail).</u>